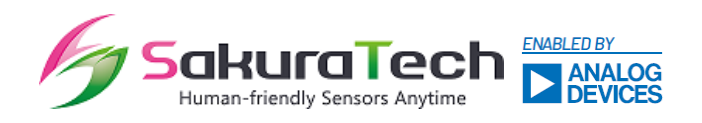

#### Index

| Inde | х                                                 | 1    |
|------|---------------------------------------------------|------|
| 1.   | Hardware setup                                    | 2    |
| 2.   | Software setup                                    | 3    |
| 3.   | Installation guide                                | 3    |
| 4.   | Operation mode                                    | 6    |
| 5.   | Recommended settings                              | 8    |
| 5.1. | Range and resolution: "Max_range" and "Range_res" | 8    |
| 5.2. | DoA (Direction of Arrival) angle                  | . 10 |
| 5.3. | Alarm (PPI mode only): Proximity sensor flag      | . 11 |
| 5.4. | TX_Power: Transmitter power                       | . 12 |
| 5.5. | RX_ Gain: Receiver gain                           | . 12 |
| 5.6. | Measurement interval time                         | . 13 |
| 5.7. | Heatmap threshold                                 | . 13 |
| 5.8. | Averaging: Data averaging over time               | . 14 |
| 6.   | Data throughput consideration                     | . 15 |
| 6.1. | USB                                               | . 15 |
| 6.2. | RS485                                             | . 18 |
| 7.   | Antenna definition                                | . 20 |
| 7.1. | Spacing channel data and array position           | . 20 |
| 7.2. | Antenna specification                             | . 21 |
| 8.   | Saved data                                        | . 21 |
| 8.1. | Map CSV file                                      | . 23 |
| 8.2. | PPI CSV file                                      | . 25 |
| 8.3. | Binary file                                       | . 27 |

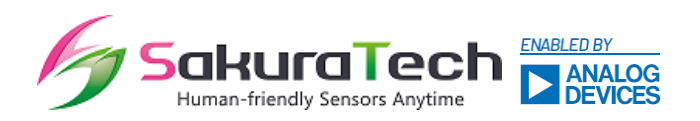

#### 1. Hardware setup

The miRadar12e supports two host interfaces: USB (High Speed + Power Delivery) and RS485, with the option to select either interface.

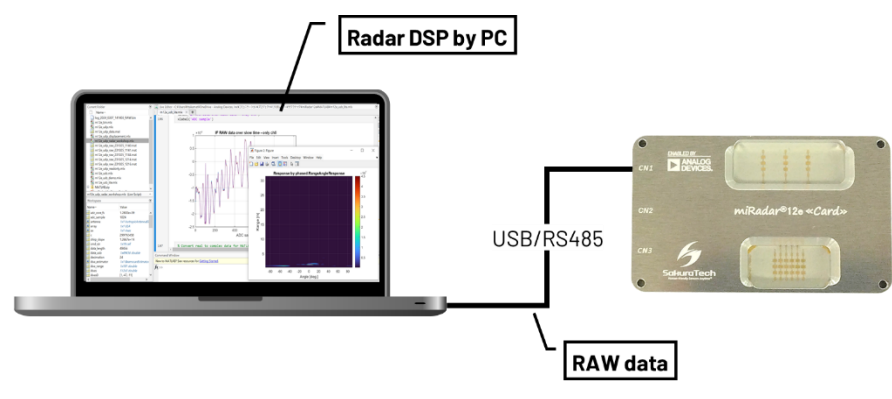

Figure 1. System setup.

#### 1.1. USB interface

The USB interface supports both data communication and power supply via a USB-C connector. If your PC does not support USB-PD, you will need to use a USB-C PD injector to supply power to the miRadar12e.

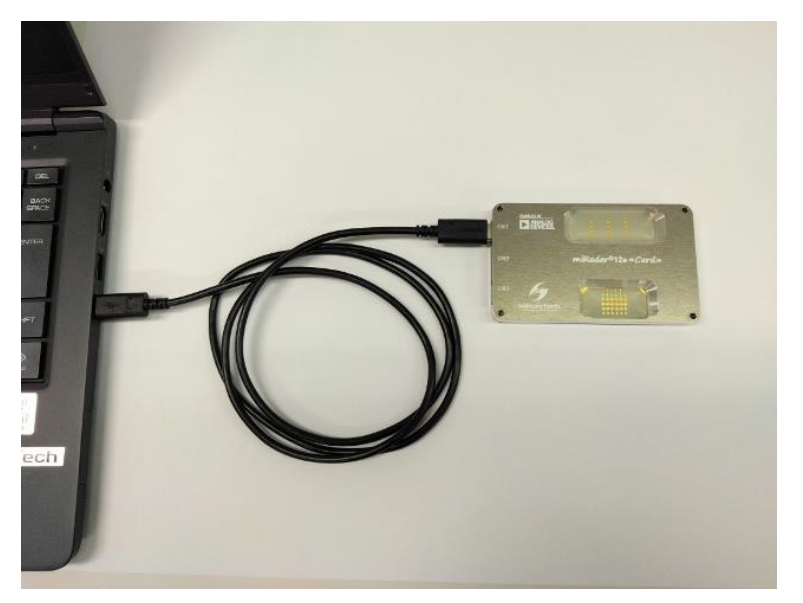

Figure 2. Connecting miRadar12e by USB-C.

1.2. RS485 interface

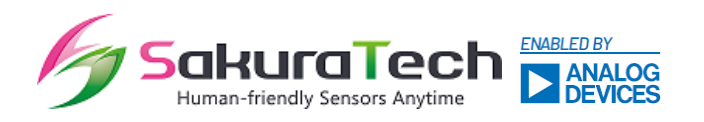

For the RS485 interface, you need to prepare a +12V DC power supply and an RS485 cable assembly, as described in Figure 3. Additionally, a USB-to-RS485 converter is required to connect the sensor to a standard PC. You can also refer to the 'miRadar12 Datasheet' for the connector pin descriptions.

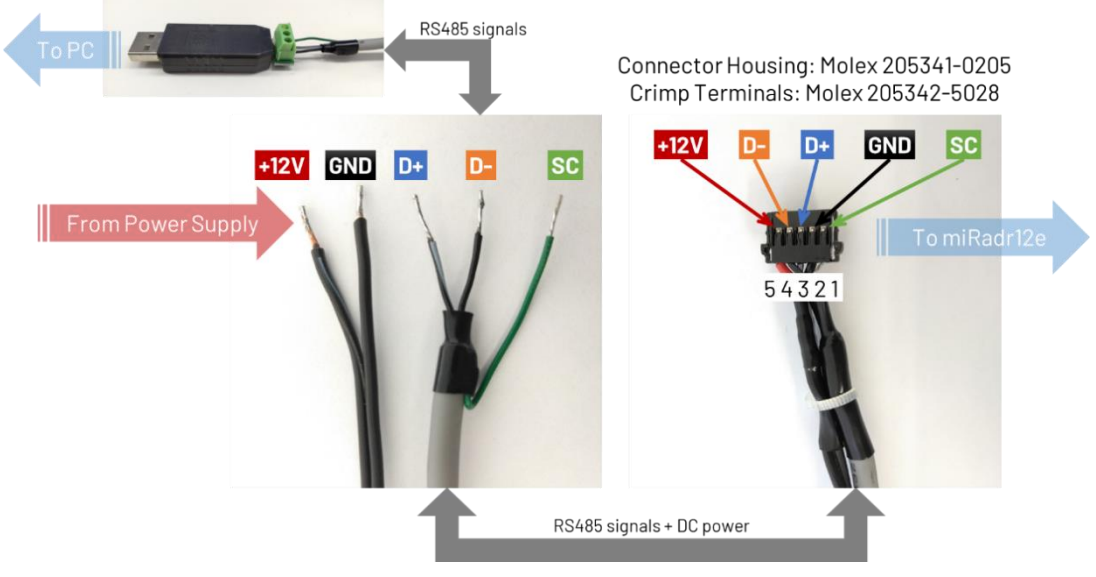

Figure 3. RS485 connections.

Alternatively, SakuraTech may provide an RS485 cable assembly as an optional product (part number: B290-OP05). You can inquire about the cable by contacting SakuraTech at <u>info@sakuratech.jp</u>.

#### 2. Software setup

SakuraTech provides evaluation software with a graphical user interface (GUI) to quickly assess the miRadar12e. This software allows you to flexibly configure sensor parameters, capture sensor data, and visualize data plots, such as PPI scopes.

The GUI supports the following operating systems:

- Microsoft Windows 10 or 11 (both Pro and Home version)
- Ubuntu 20.04LTS or 22.04LTS
- 3. Installation guide
- i. Download software from the link at <u>https://sakuratech.jp/adi/</u>.

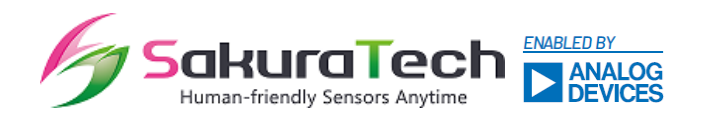

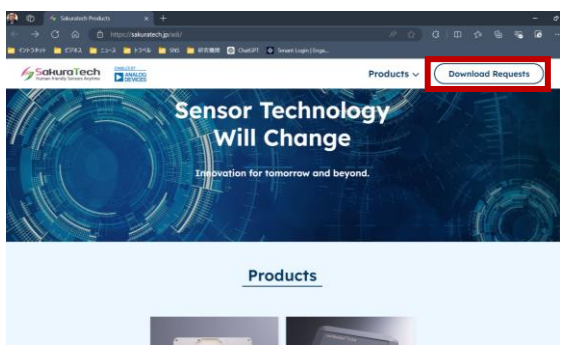

Figure 4. Software download page.

*NOTE:* The SakuraTech software download page is still under construction. For now, you can request the software from the ADI Japan team (as of September 25<sup>th</sup>, 2024).

- ii. Extract "mr12e\_RS485\_2023\_xxxx\_xxx.zip" file.
- iii. Move to the extracted folder to proper directory.

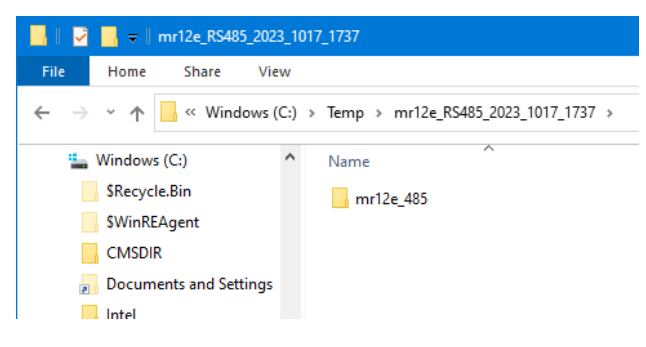

#### Figure 5. Extract folder.

iv. Run "mr12e.exe" file in the directory for extraction.

| 🔜   🛃 🔜 🗢   mr12e_485 |      |                        |                    |    |
|-----------------------|------|------------------------|--------------------|----|
| File Home Share V     | View |                        |                    |    |
| ← → × ↑ 📙 « Temp >    | mr12 | e_RS485_2023_1017_1737 | > mr12e_485        | ~  |
| Windows (C:)          | ^    | Name                   | Date modified      | Ту |
| \$Recycle.Bin         |      | 🚳 mr12e.dll            | 10/17/2023 5:37 PM | A  |
| \$WinREAgent          |      | ∕∕y mr12e.exe          | 10/17/2023 5:37 PM | A  |
|                       |      |                        |                    |    |

Figure 6. Application software "mr12e.exe" file.

v. Set proper COM port number.

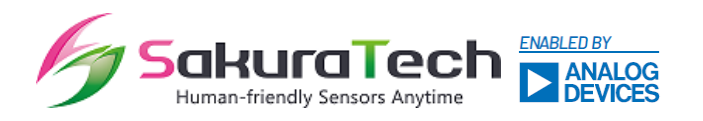

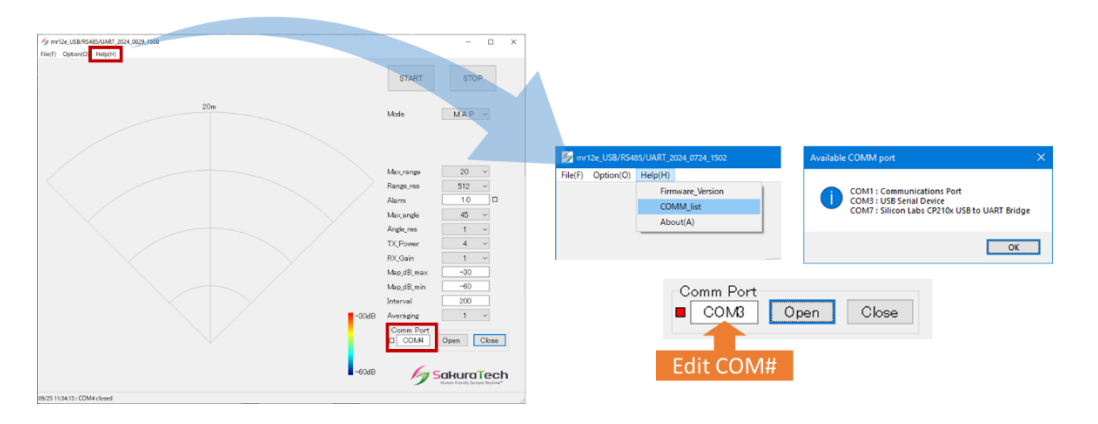

Figure 7. Set COM port.

If you are unsure of the correct serial port number, you can check it in the GUI by selecting the following options:

'Help' > 'Comm\_list'

This will allow you to choose the appropriate COM port number. Once all settings are finalized, click the 'Open' button to connect your PC to the miRadar12e. If the connection is successfully established, a confirmation message will appear on the status bar at the bottom of the GUI, displaying the port number and baud rate.

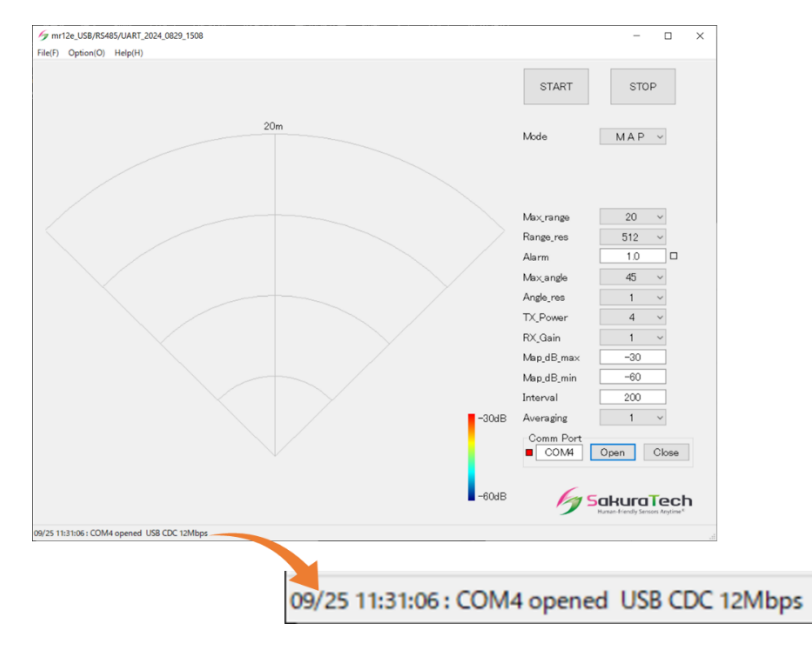

Figure 8. Establish connection.

vi. Push "Start" button for sensor measurement.

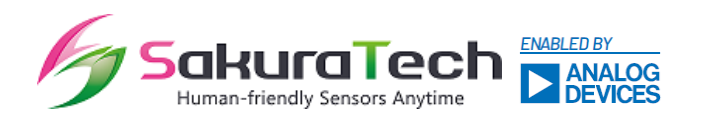

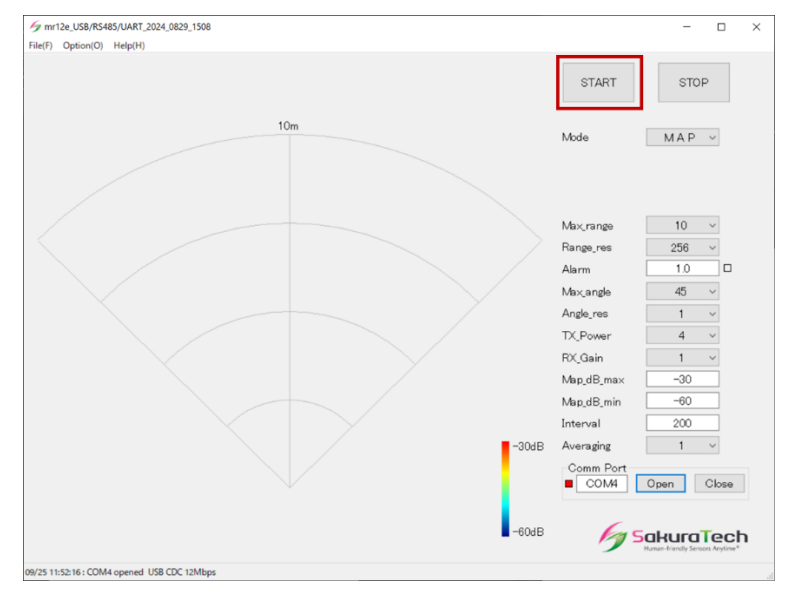

Figure 9. Measurement start.

#### 4. Operation mode

The evaluation software GUI supports two operational modes: MAP mode and PPI mode.

#### 4.1. MAP mode

MAP mode displays signal strength in terms of range and angle using a heatmap view.

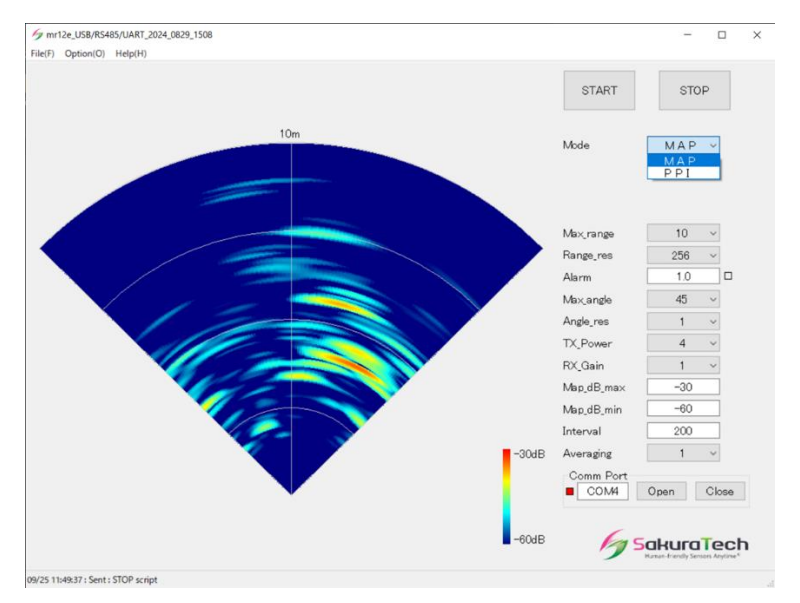

Figure 10. Map mode.

#### 4.2. PPI mode

PPI mode displays the positions of targets detected by the miRadar12e, along with their moving

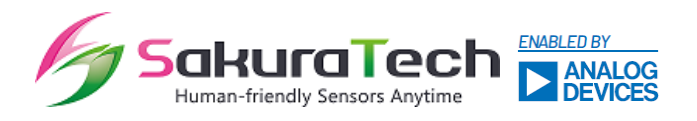

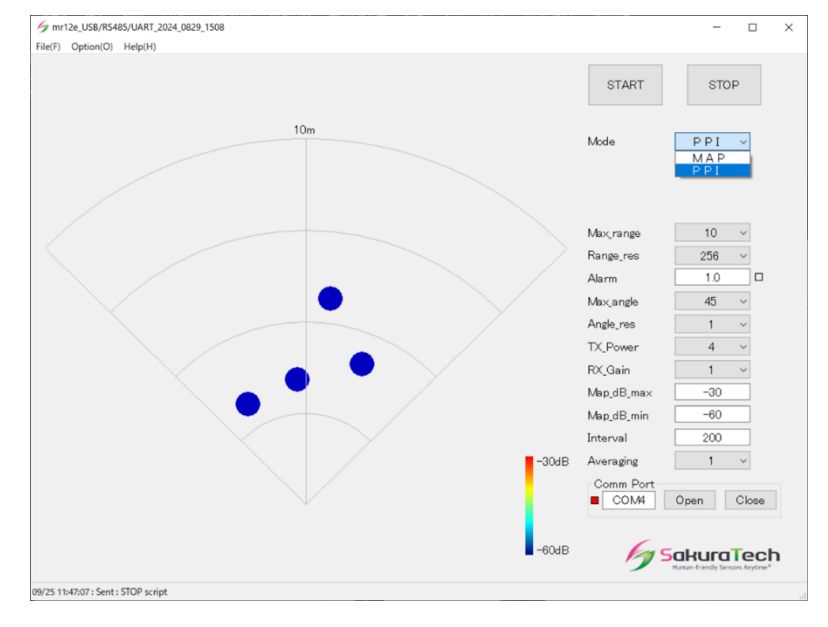

directions: 'approach' (red), 'stillness' (green), and 'separation' (green).

#### Figure 11. PPI mode.

A maximum of eight targets can be detected simultaneously, and you can select the desired number from the menu in the GUI.

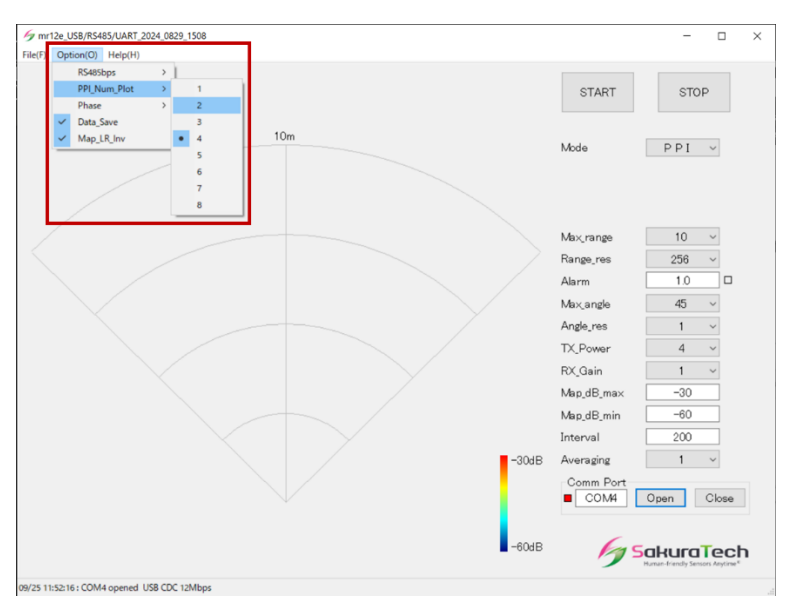

"Option" >>> "PPI\_Num\_Plot"

Figure 12. PPI mode – number of target detection.

Note: PPI mode calculates the moving directions (i.e., target velocity) of targets using data from four

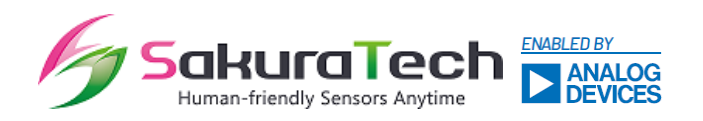

sequences<sup>\*</sup>, where only phase change data are employed as a simplified method. For accurate velocity measurements, significantly more sequences are required, such as 64 sequences for the Doppler FFT method. Generally, the GUI software is designed for basic evaluation purposes. \*) "Sequence" definition is described in chapter 6.

#### 5. Recommended settings

The miRadar12e supports highly flexible configurations, allowing you to set various radar parameters to your preference, despite their complexity. This section outlines the recommended settings and setup steps for MAP mode. For PPI mode settings, you should first configure the MAP mode parameters, after which you can proceed to set up the PPI mode, which is highly recommended.

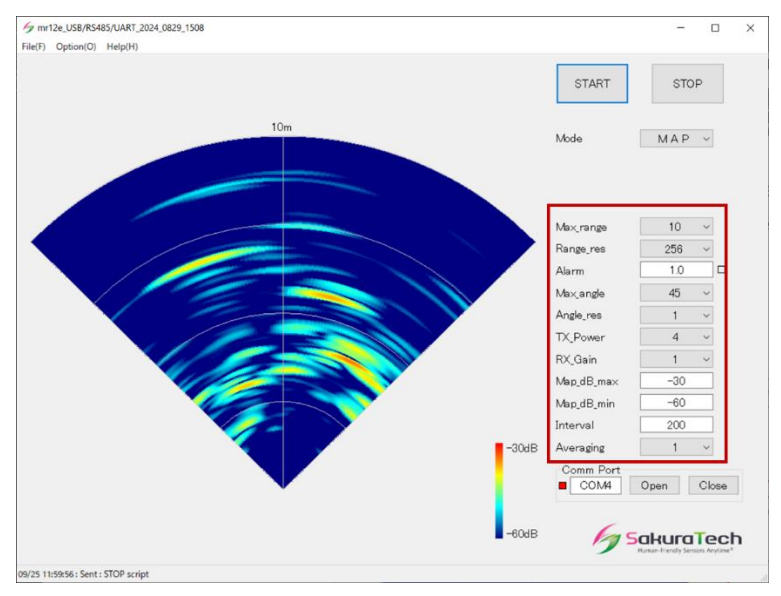

Figure 13. Parameter settings.

#### 5.1. Range and resolution: "Max\_range" and "Range\_res"

"Max\_range [m]" indicates the measurable maximum range (in meters), while "Range\_res" refers to range resolution, also known as range bin. The evaluation GUI automatically calculates and sets the appropriate "Max\_range" value based on the selected "Range\_res." You can choose the "Range\_res" value from the drop-down menu.

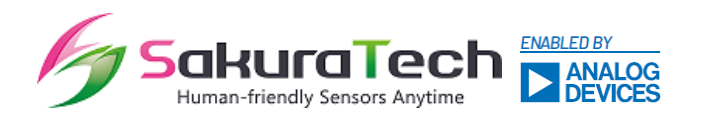

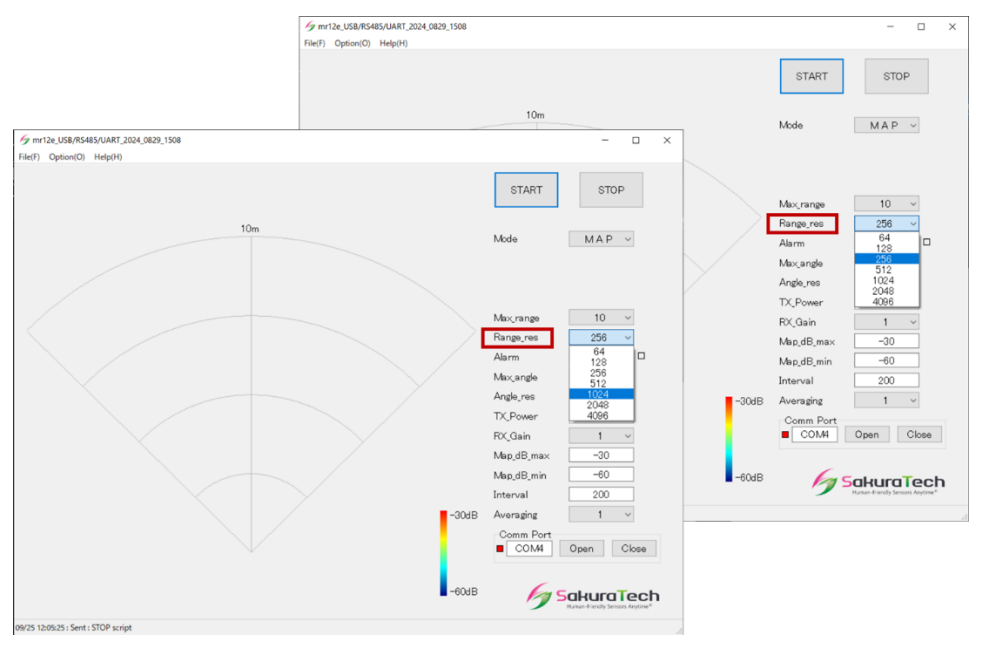

Figure 14. Range resolution settings.

"If you wish to set the "Max\_range" manually, you can overwrite the value; however, the "Range\_res" value will remain unchanged despite the modification of "Max\_range." Please note that the "Range\_res" value is generally more dominant than "Max\_range" in terms of the settings. The contribution of these parameters can be determined using the following equation, where "c" is the speed of light and "S<sub>chirp</sub>" is the chirp slope (i.e., Hz/sec). The GUI automatically sets the appropriate chirp slope (i.e., S<sub>chirp</sub>) value based on the selected "Range\_res" and "Max\_range.

$$Distance\_max = \frac{Distance\_div \times c}{2 \times S_{chirp}}$$

Table 1 shows the reference combinations of "Range\_res" and "Max\_range," where the GUI sets the appropriate value when you adjust either the "Range\_res" or the "Max\_range.

| Range    | May range |           |
|----------|-----------|-----------|
| 76-77GHz | 77-81GHz  | Max_range |
| 2048     | 4096      | 200       |
| 2048     | 4096      | 180       |
| 1024     | 2048      | 150       |
| 1024     | 2048      | 120       |

Table 1. Range\_res and Max\_range.

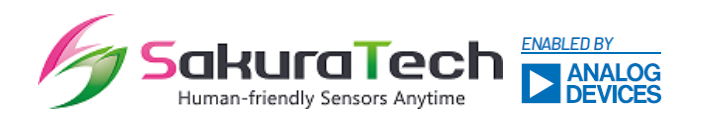

| 1024 | 2048 | 100 |
|------|------|-----|
| 512  | 2048 | 80  |
| 512  | 1024 | 60  |
| 256  | 1024 | 50  |
| 256  | 1024 | 40  |
| 256  | 512  | 30  |
| 128  | 512  | 20  |
| 64   | 256  | 10  |
| 64   | 128  | 5   |
| 64   | 64   | 3   |

#### 5.2. DoA (Direction of Arrival) angle

"Max\_angle [degrees]" represents the maximum direction of arrival (DoA) angle, and you can set the "Max\_angle" value using the drop-down menu.

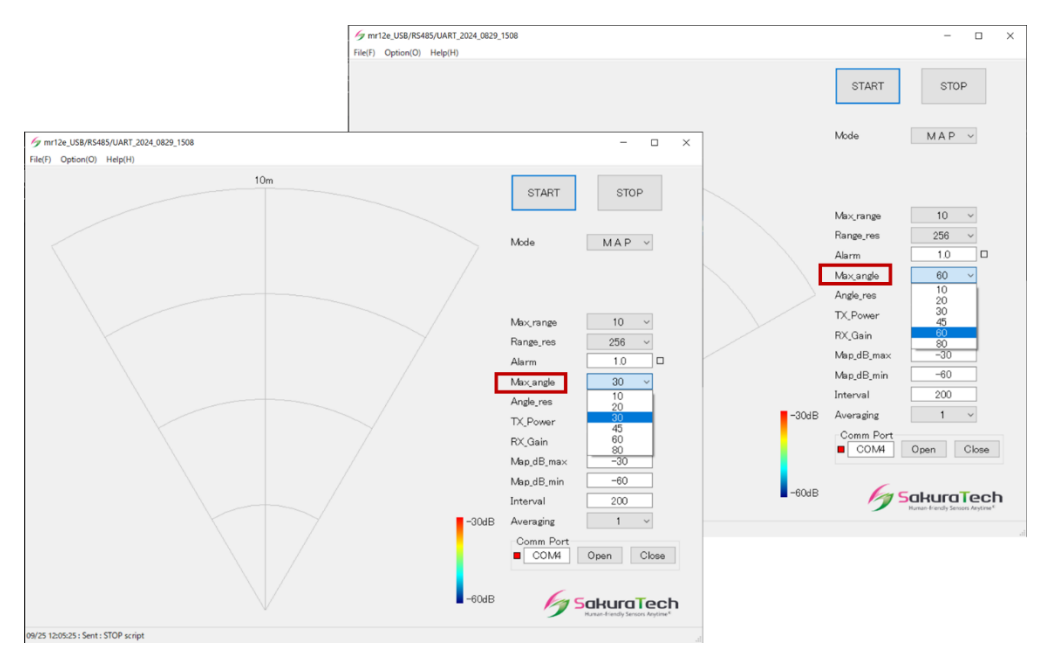

Figure 15. Angle and resolution settings.

"If you set the "Max\_angle" to 30 degrees, the direction of arrival (DoA) angle range will be  $\pm$ 30 degrees. The "Angle\_res" parameter determines the angle resolution. For example, if you set "Max\_angle" to 30 and "Angle\_res" to 1, the DoA will be estimated from -30 degrees to +30 degrees (with 0 degrees as the center) at 1-degree resolution. The miRadar12e always estimates the DoA at the center (0 degrees) and other DoA values at  $\pm$ Angle\_res × n (within the Max\_angle). For instance, settings of

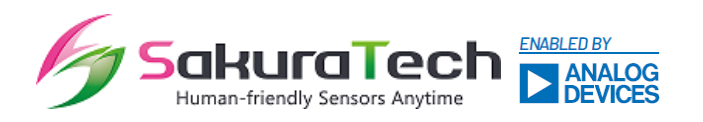

"Max\_angle" = 10 and "Angle\_res" = 10 will yield DoA estimates at -10 degrees, 0 degrees, and +10 degrees, resulting in three-point DoA measurements.

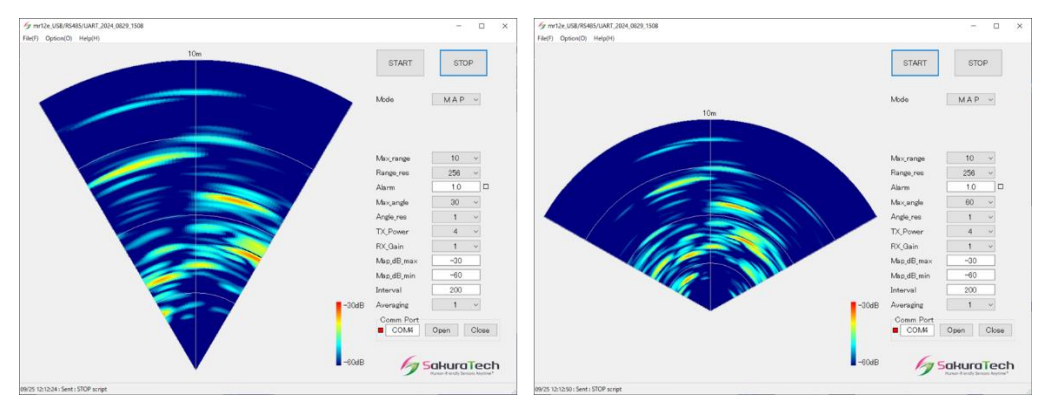

Figure 16. FoV (left ±30 deg.. right ±60 deg.).

| Max_angle[deg.] | Angle_res[deg.] | Angle FoV [deg.] |
|-----------------|-----------------|------------------|
| 80              | 1,2,5,10        | ±80              |
| 60              | 1, 2, 5,10      | ±60              |
| 45              | 1, 2, 5,10      | ±45              |
| 30              | 1, 2, 5, 10     | ±30              |
| 20              | 1, 2, 5, 10     | ±20              |
| 10              | 1, 2, 5, 10     | ±10              |

#### Table 2. Angle FoV setting.

#### 5.3. Alarm (PPI mode only): Proximity sensor flag

This feature can function as a proximity sensor to detect objects approaching the sensor. The Alarm flag (red ramp in the GUI) will be activated when a detected target is within the alarm distance. You can set this value in meters, ensuring that the set value is less than "Max\_range.

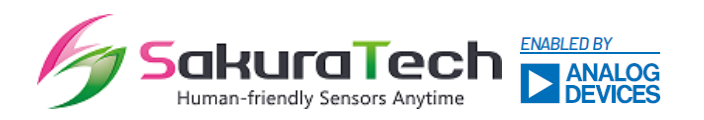

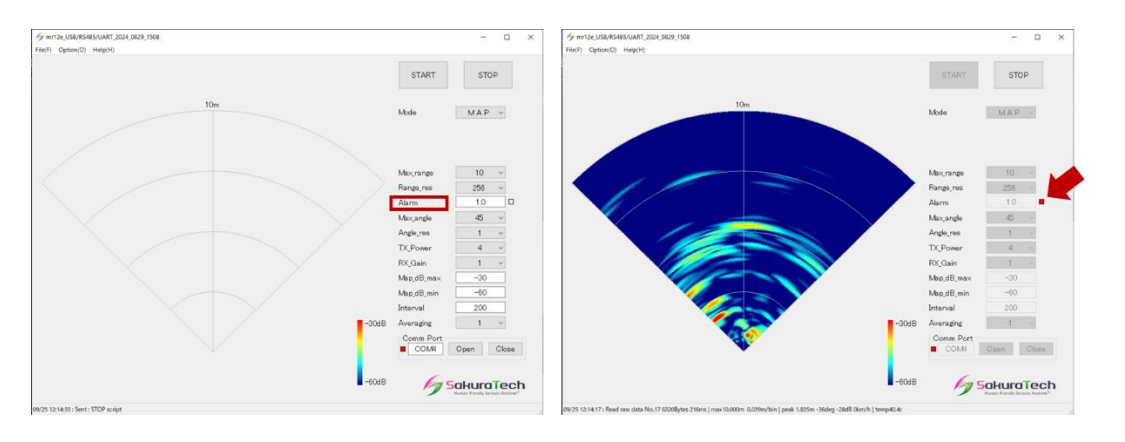

Figure 17. Proximity alarm setting.

### 5.4. TX\_Power: Transmitter power

The value represents the transmit power in five steps, where 0 indicates the weakest power and 4 indicates the strongest power, represented by integer values. For reference, a value of 4 is used for Japanese unlicensed radio regulatory certification.

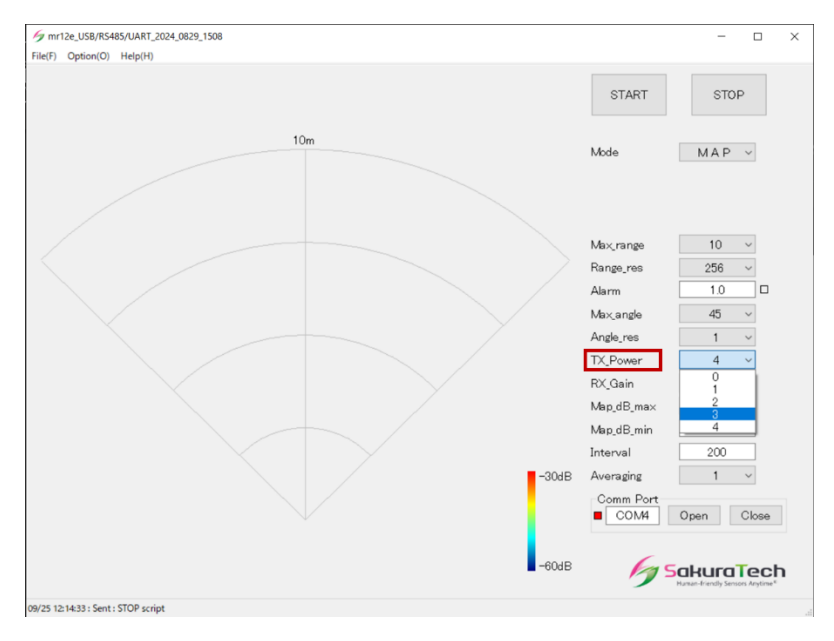

Figure 18. TX power setting.

#### 5.5. RX\_ Gain: Receiver gain

The value represents the receive gain in six steps, where 0 indicates the weakest gain and 5 indicates the strongest gain, represented by integer values.

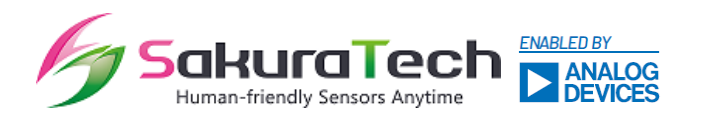

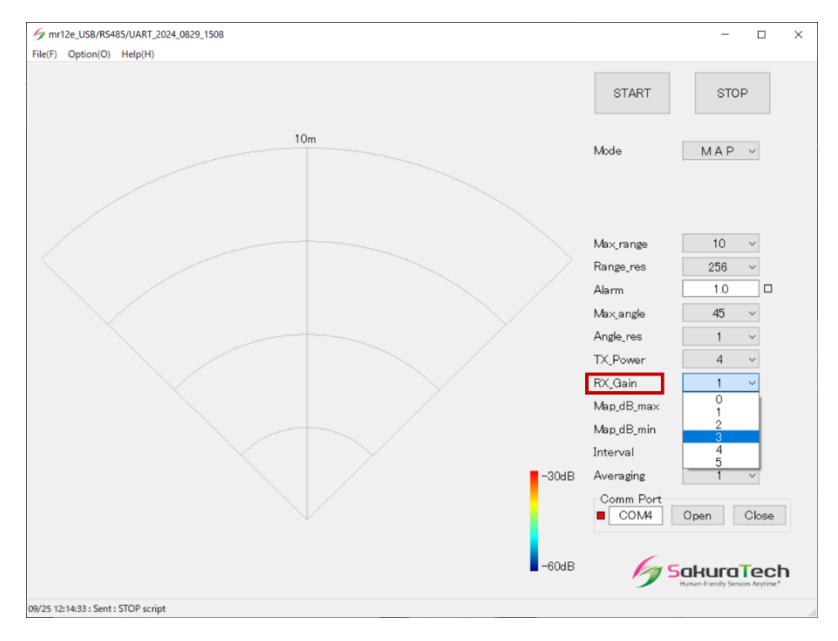

Figure 19. RX gain setting.

#### 5.6. Measurement interval time

"MeasItvl\_ms [msec]" represents the measurement interval time (in milliseconds) during the burstto-burst period. The "MeasItvl\_ms" is dependent on the settings for "Range\_res" and "Angle\_res," which is a trade-off as described in Table 3.

|           | Range resolution   | Angle resolution    | Measurement         |
|-----------|--------------------|---------------------|---------------------|
|           |                    |                     | Interval Time       |
| Range_res | Larger "Range_res" | N/A                 | Larger "Range_res"  |
|           | makes higher       |                     | needs more interval |
|           | resolution         |                     | times               |
| Angle_res | N/A                | Smaller "Angle_res" | Smaller "Angle_res" |
|           |                    | makes higher        | needs more interval |
|           |                    | resolution          | times               |

Table 3. Trade-off for measurement interval time.

#### 5.7. Heatmap threshold

The 'dB\_Max' and 'dB\_Min' represent the maximum and minimum heatmap thresholds used to create

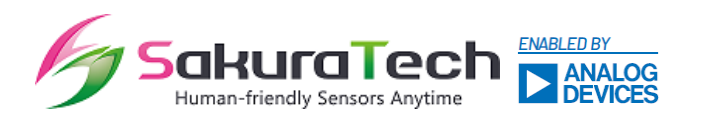

an accurate radar image with 256 resolutions. The full scale, ranging from 'dB\_Max' to 'dB\_Min,' must be within a 64 dB range.

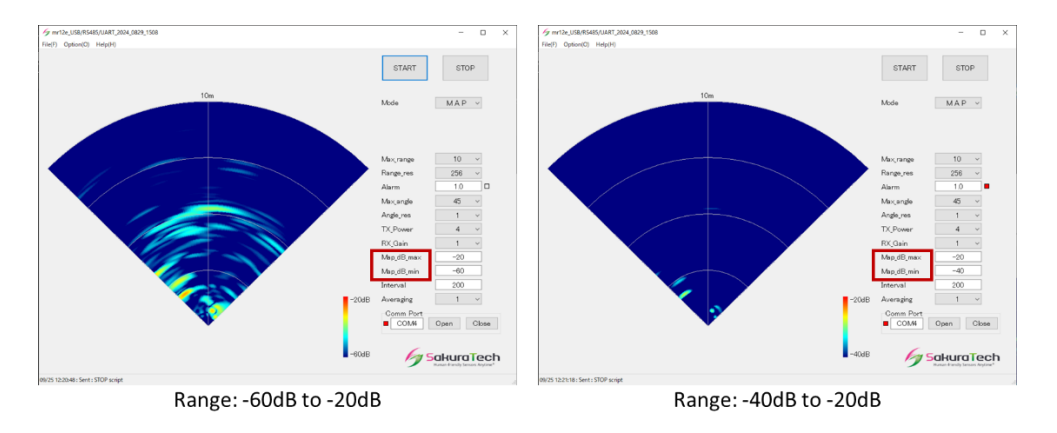

Figure 20. Heatmap threshold settings.

#### 5.8. Averaging: Data averaging over time

The miRadar12e features an averaging function over the sample period to reduce unexpected noise, similar to low-pass filtering. A larger averaging number results in less noise and a more stable output; however, the response time will be slower due to the averaging process. The averaging number can be set from 1 to 8 using integer values.

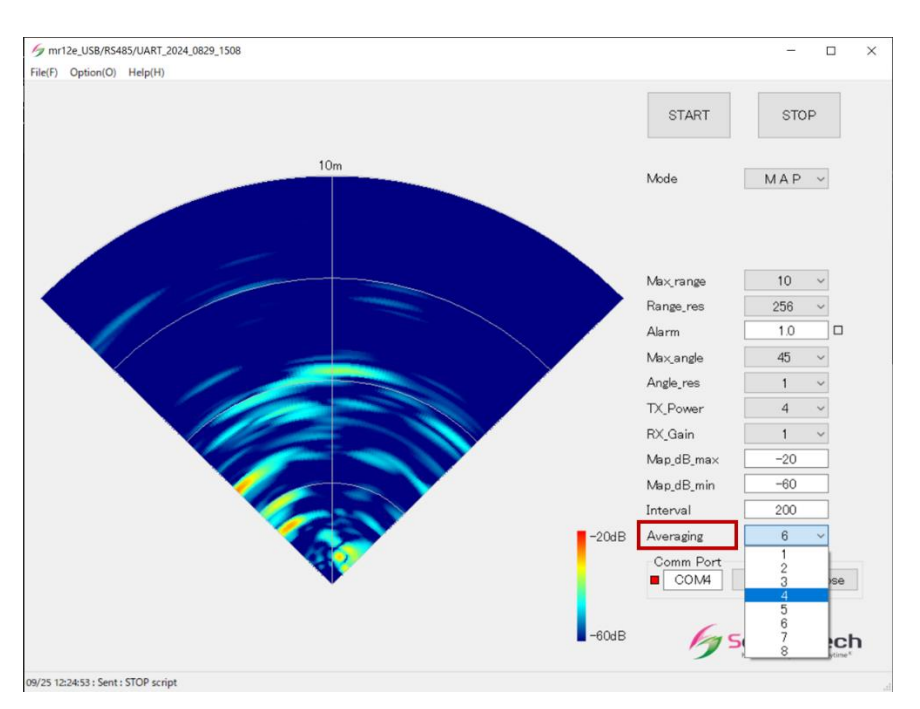

Figure 21. Data averaging setting.

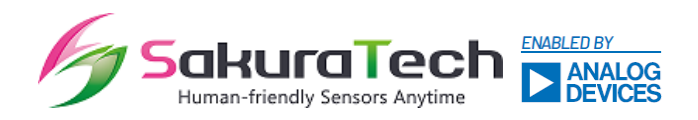

#### 6. Data throughput consideration

#### 6.1. USB

The on-board radar DSP requires processing time to convert the raw data received into digital data output for the interface buffer.

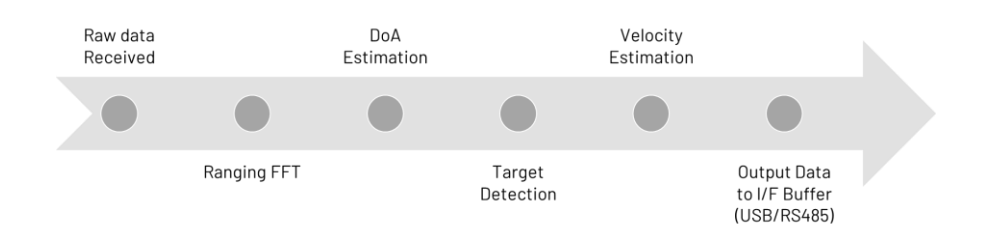

#### Figure 22. Processing steps by on-board radar DSP.

The process runs for each sequence, which consists of three TX and four RX data points, resulting in a total of twelve datasets for every sequence.

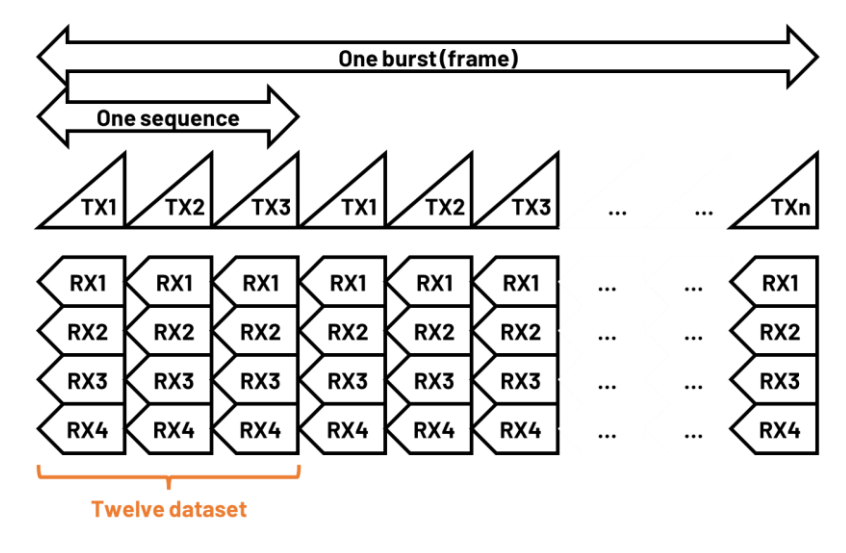

Figure 23. Sequence definition.

Reference processing times are detailed in the following tables, and you must set the 'MeasItvl\_ms' value to be greater than the reference processing times. These processing times also depend on the specifications of the host PC, so you should adjust the value according to your system's performance.

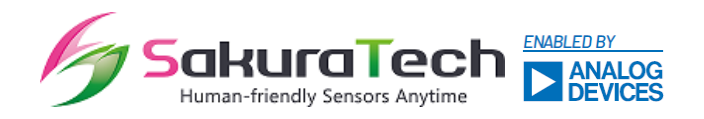

| AngleMax | AngleStep | Range_res |      |      |      |     |     |     |
|----------|-----------|-----------|------|------|------|-----|-----|-----|
| deg      | deg       | 4096      | 2048 | 1024 | 512  | 256 | 128 | 64  |
| 80       | 1         | 11100     | 5550 | 2780 | 1390 | 720 | 360 | 180 |
| 80       | 2         | 5640      | 2820 | 1410 | 710  | 370 | 190 | 100 |
| 80       | 5         | 2420      | 1210 | 600  | 300  | 160 | 80  | 80  |
| 80       | 10        | 1350      | 680  | 340  | 170  | 90  | 80  | 80  |
| 60       | 1         | 8360      | 4180 | 2080 | 1040 | 540 | 270 | 140 |
| 60       | 2         | 4270      | 2140 | 1070 | 540  | 280 | 140 | 80  |
| 60       | 5         | 2000      | 1000 | 470  | 240  | 120 | 80  | 80  |
| 60       | 10        | 1080      | 540  | 260  | 130  | 80  | 80  | 80  |
| 45       | 1         | 6280      | 3140 | 1570 | 790  | 410 | 210 | 110 |
| 44       | 2         | 3400      | 1680 | 840  | 420  | 210 | 110 | 80  |
| 45       | 5         | 1500      | 750  | 370  | 190  | 100 | 80  | 80  |
| 50       | 10        | 940       | 470  | 230  | 120  | 80  | 80  | 80  |
| 30       | 1         | 4260      | 2130 | 1060 | 530  | 280 | 140 | 80  |
| 30       | 2         | 2260      | 1130 | 560  | 280  | 150 | 80  | 80  |
| 30       | 5         | 1070      | 540  | 270  | 140  | 80  | 80  | 80  |
| 30       | 10        | 680       | 340  | 170  | 90   | 80  | 80  | 80  |
| 20       | 1         | 2920      | 1460 | 720  | 360  | 190 | 100 | 80  |
| 20       | 2         | 1600      | 800  | 400  | 200  | 110 | 80  | 80  |
| 20       | 5         | 800       | 400  | 200  | 100  | 80  | 80  | 80  |
| 20       | 10        | 540       | 270  | 130  | 80   | 80  | 80  | 80  |
| 10       | 1         | 1590      | 800  | 390  | 200  | 100 | 80  | 80  |
| 10       | 2         | 930       | 470  | 230  | 120  | 80  | 80  | 80  |
| 10       | 5         | 550       | 280  | 140  | 80   | 80  | 80  | 80  |
| 10       | 10        | 410       | 210  | 110  | 80   | 80  | 80  | 80  |

### Table 4. One-burst processing time [ms] - USB, on-board radar DSP, MAP mode.

## Table 5. One-burst processing time [ms] - USB, on-board radar DSP, PPI mode.

| AngleMax | AngleStep |       | Range_res |      |      |     |     |     |
|----------|-----------|-------|-----------|------|------|-----|-----|-----|
| deg      | deg       | 4096  | 2048      | 1024 | 512  | 256 | 128 | 64  |
| 80       | 1         | 11450 | 5730      | 2850 | 1430 | 730 | 370 | 190 |

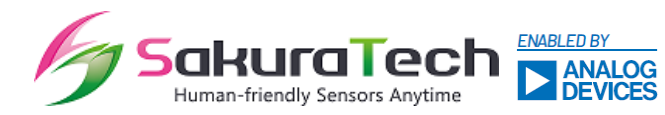

| 80 | 2  | 6000 | 3000 | 1500 | 750  | 380 | 190 | 100 |
|----|----|------|------|------|------|-----|-----|-----|
| 80 | 5  | 2900 | 1450 | 700  | 350  | 180 | 90  | 80  |
| 80 | 10 | 1800 | 900  | 440  | 220  | 120 | 80  | 80  |
| 60 | 1  | 8700 | 4350 | 2170 | 1090 | 550 | 280 | 140 |
| 60 | 2  | 4700 | 2350 | 1170 | 590  | 300 | 150 | 80  |
| 60 | 5  | 2350 | 1180 | 570  | 290  | 150 | 80  | 80  |
| 60 | 10 | 1600 | 800  | 370  | 190  | 110 | 80  | 80  |
| 45 | 1  | 6750 | 3380 | 1650 | 830  | 420 | 210 | 110 |
| 44 | 2  | 3600 | 1800 | 900  | 450  | 230 | 120 | 80  |
| 45 | 5  | 1950 | 980  | 470  | 240  | 130 | 80  | 80  |
| 50 | 10 | 1450 | 730  | 340  | 170  | 100 | 80  | 80  |
| 30 | 1  | 4700 | 2350 | 1150 | 580  | 290 | 150 | 80  |
| 30 | 2  | 2750 | 1380 | 660  | 330  | 170 | 90  | 80  |
| 30 | 5  | 1550 | 780  | 370  | 190  | 110 | 80  | 80  |
| 30 | 10 | 1150 | 580  | 280  | 140  | 80  | 80  | 80  |
| 20 | 1  | 3450 | 1730 | 820  | 410  | 210 | 110 | 80  |
| 20 | 2  | 2100 | 1050 | 500  | 250  | 130 | 80  | 80  |
| 20 | 5  | 1300 | 650  | 310  | 160  | 80  | 80  | 80  |
| 20 | 10 | 1020 | 510  | 240  | 120  | 80  | 80  | 80  |
| 10 | 1  | 2050 | 1030 | 500  | 250  | 130 | 80  | 80  |
| 10 | 2  | 1400 | 700  | 340  | 170  | 90  | 80  | 80  |
| 10 | 5  | 1000 | 500  | 270  | 140  | 80  | 80  | 80  |
| 10 | 10 | 890  | 450  | 210  | 110  | 80  | 80  | 80  |

In the case of RAW data mode, the on-board DSP simply bypasses data into the interface buffer without performing any radar signal processing.

## Table 6. One-burst processing time [ms] - USB, raw data, MAP mode.

| Range_res | 4096 | 2048 | 1024 | 512 | 256 | 128 | 64 |
|-----------|------|------|------|-----|-----|-----|----|
| millisec  | 150  | 100  | 80   | 80  | 80  | 80  | 80 |

## Table 7. One-burst processing time [ $\mu$ s] - USB, raw data, PPI mode.

| Range_res | 4096 | 2048 | 1024 | 512 | 256 | 128 | 64 |
|-----------|------|------|------|-----|-----|-----|----|
|-----------|------|------|------|-----|-----|-----|----|

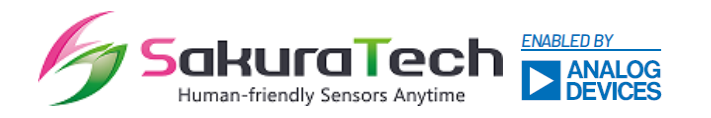

| ms 490 280 150 100 80 80 80 | ms | 490 | 280 | 150 | 100 | 80 | 80 | 80 |
|-----------------------------|----|-----|-----|-----|-----|----|----|----|
|-----------------------------|----|-----|-----|-----|-----|----|----|----|

#### 6.2. RS485

The RS485 data rate is lower than that of USB, resulting in increased processing times. The following examples are based on a baud rate of 921600 bps.

#### AngleMax AngleStep Range\_res deg deg

#### Table 8. One-burst processing time [ms] – RS485, on-board radar DSP, MAP mode.

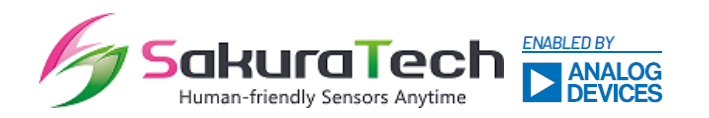

#### AngleMax AngleStep Range\_res deg deg

#### Table 9. One-burst processing time [ $\mu$ s] – RS485, on-board radar DSP, PPI mode.

In RAW data mode, the on-board DSP simply bypasses data into the interface buffer without performing any radar signal processing.

#### Table 10. One-burst processing time [µs] – RS485, raw data, MAP mode.

| Range_res | 4096 | 2048 | 1024 | 512 | 256 | 128 | 64 |
|-----------|------|------|------|-----|-----|-----|----|
|-----------|------|------|------|-----|-----|-----|----|

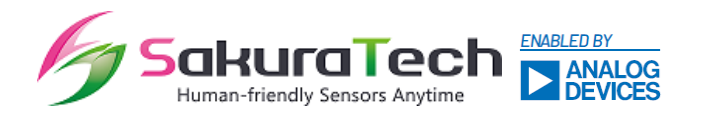

| ms | 1200 | 600 | 350 | 250 | 200 | 200 | 200 |
|----|------|-----|-----|-----|-----|-----|-----|
|----|------|-----|-----|-----|-----|-----|-----|

#### Table 11. One-burst processing time [µs] – RS485, raw data, PPI mode RS485 Raw data.

| Range_res | 4096 | 2048 | 1024 | 512 | 256 | 128 | 64  |
|-----------|------|------|------|-----|-----|-----|-----|
| ms        | 4400 | 2200 | 1200 | 600 | 380 | 380 | 380 |

#### 7. Antenna definition

#### 7.1. Spacing channel data and array position

The antenna coordinates on the sensor are specified in the following image.

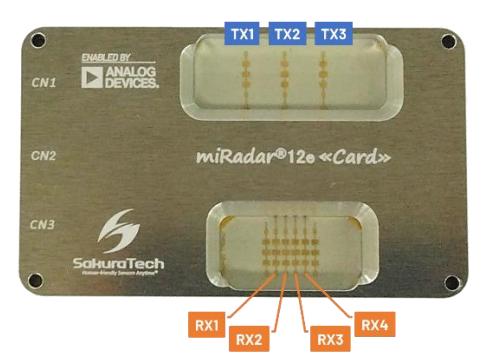

Figure 24. Physical antenna channel specification.

The miRadar12e features three transmitters and four receivers, resulting in a 12-element virtual array of channels.

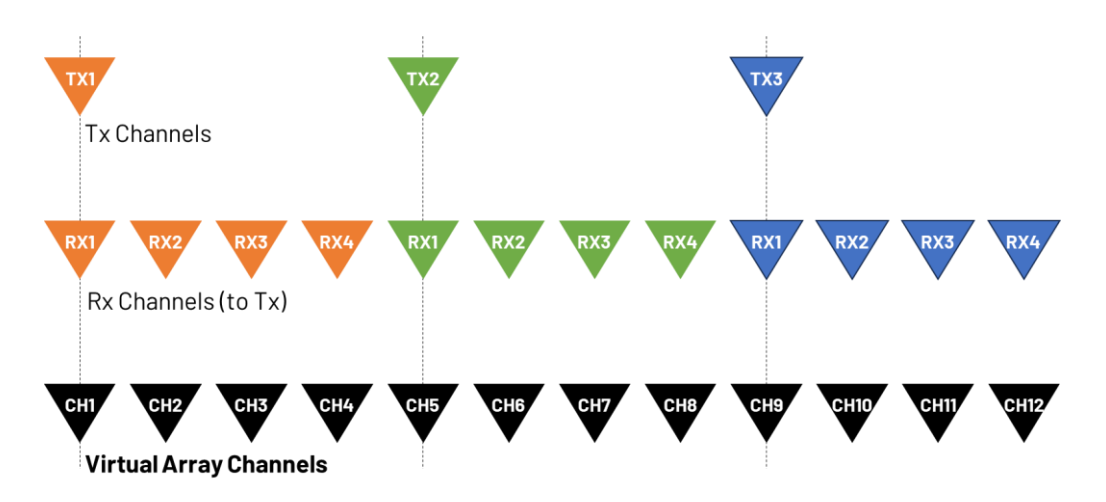

Figure 25. Virtual array specification.

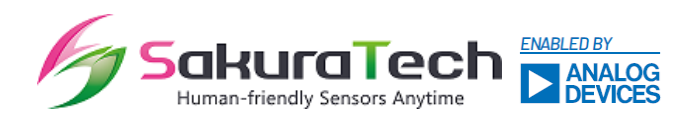

#### 7.2. Antenna specification

The specifications for a single antenna element are described in the following plots, which are based on simulated results.

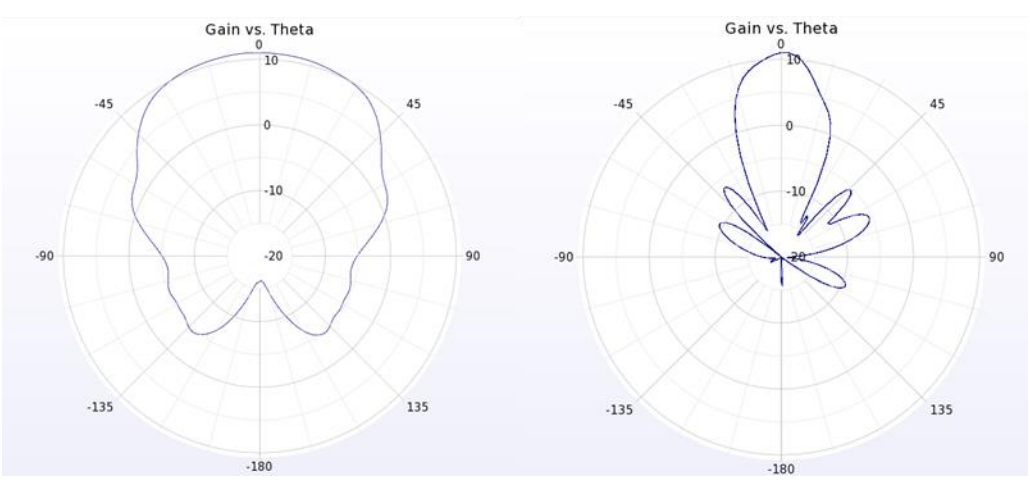

Figure 26. Azimuth (left) and Elevation (right).

## 8. Saved data

"The GUI saves sensor data in either CSV or BIN (binary) format for user data analysis. If the on-board DSP mode is used, the data is saved in either MAP CSV or PPI CSV format, which have different data structures. Only when you set the raw data mode is the data saved in BIN format. The binary data consists of raw ADC data for twelve channels, allowing you to develop signal processing software for further data processing.

You can enable or disable this feature via the GUI menu using the following options:

"Option" >>> "Data\_Save"

Then, you can select either CSV or BIN format using the following options:

"Help" >>> "RAW" >>> "CSV\_Save.

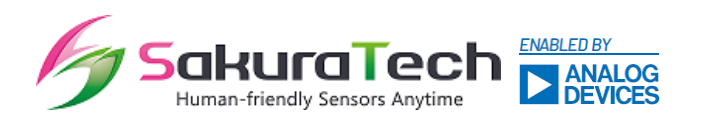

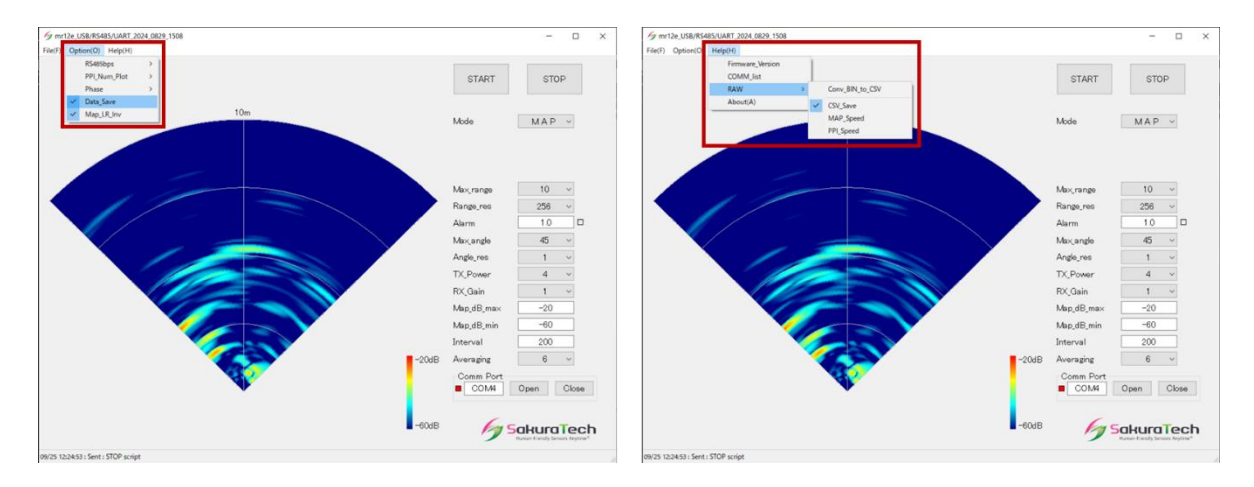

Figure 27. Save sensor data.

The miRadar12 GUI allows sensor data to be saved in either BIN (binary) or CSV format. By default, the BIN format is selected when using RAW data mode. Saving sensor data in CSV format can place a significant load on your PC, which may vary depending on your system specifications. Therefore, it is recommended to use the BIN format, which is the default setting. Additionally, the GUI software includes a format converter that allows you to convert BIN files to CSV.

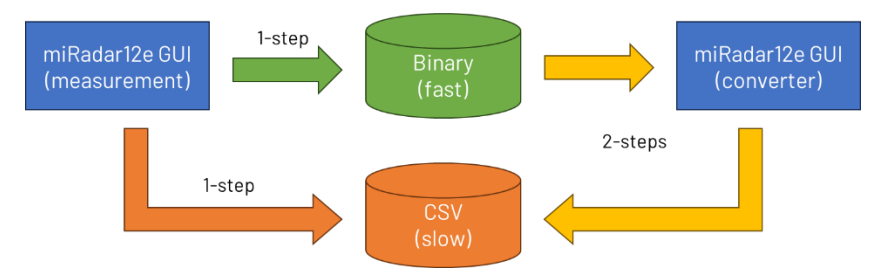

Figure 28. Saving sensor data by GUI.

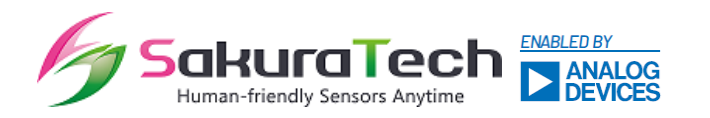

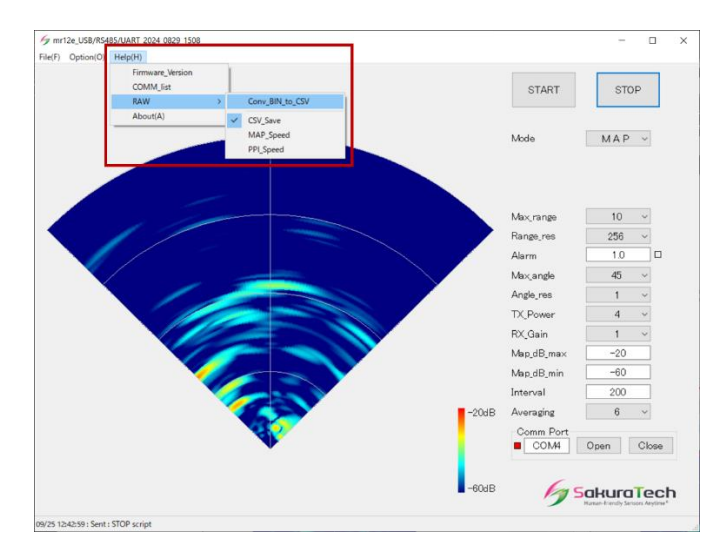

Figure 29. Converting BIN data to CSV format

#### 8.1. Map CSV file

MAP mode generates a CSV data file in the format described by Figure 30. The first row contains header data, which includes sensor parameters. The subsequent rows consist of echo power data organized by angle and range, resembling point cloud data. Within each data block, the number of rows corresponds to the "Angle\_div," and the number of columns corresponds to the "Distance\_div." Following each data block, there are three rows of blank data before the next data block begins.

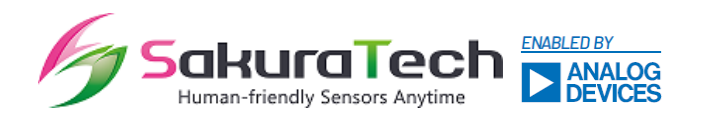

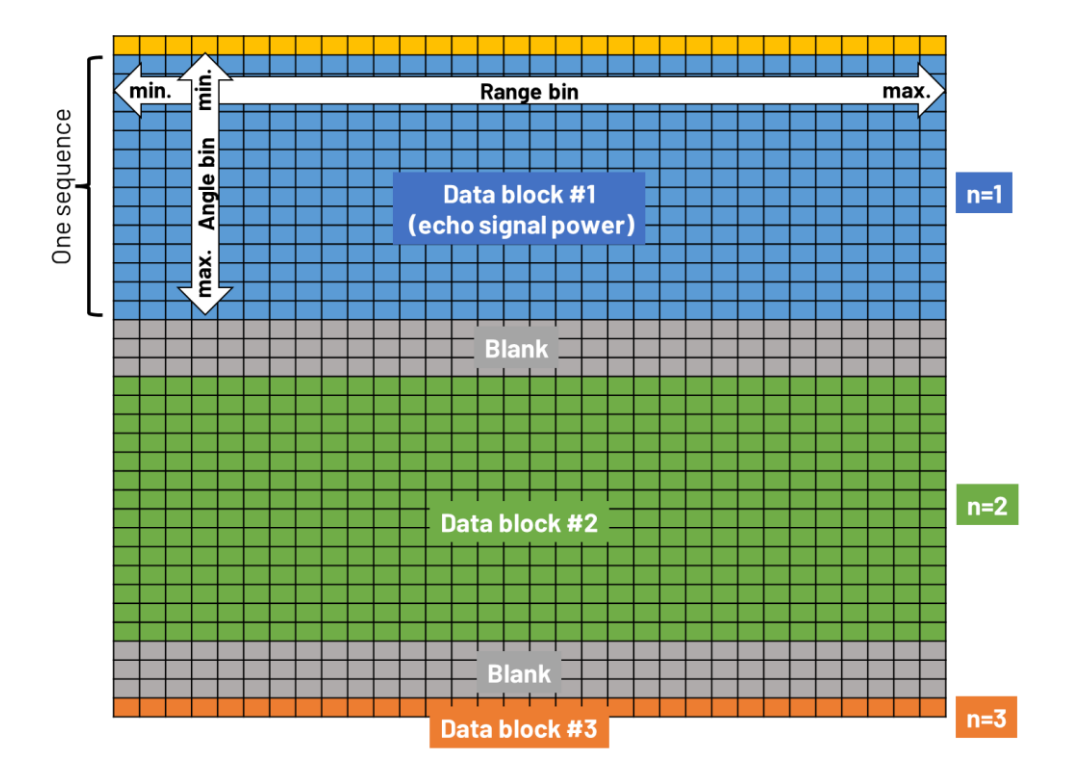

Figure 30. CSV data format by MAP mode.

The header data in the first row consists of the setting parameters. The GUI outputs only one position data point with the strongest echo signal, which is located in the first three columns (i.e., R1C1 to R1C3).

| ROW#COL# | Example value                        | Example data |
|----------|--------------------------------------|--------------|
| R1C1     | Distance for strongest target [mm]   | 3515         |
| R1C2     | Angle for strongest target [deg.]    | 19           |
| R1C3     | Echo power for strongest target [dB] | -34          |
| R1C4     | ID (fixed string)                    | MAP          |
| R1C5     | N/A (internal parameter)             | 2            |
| R1C6     | Max_range[mm]                        | 5000         |
| R1C7     | Distance_min[mm]                     | 100          |
| R1C8     | Alarm distance [mm]                  | 1000         |
| R1C9     | Range_res                            | 128          |
| R1C10    | Max_angle[deg.]                      | 45           |
| R1C11    | Angle_div                            | 1            |

#### Table 12. Header format at MAP Mode.

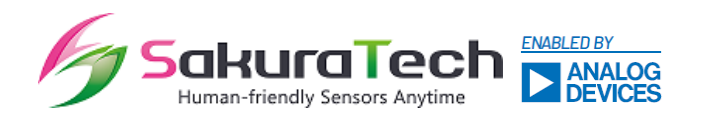

| R1C12 | TX_Power    | 2    |
|-------|-------------|------|
| R1C13 | RX_Gain     | 2    |
| R1C14 | Map_dB_min  | -60  |
| R1C15 | MeasItvl_ms | 200  |
| R1C16 | Year        | 2024 |
| R1C17 | Month       | 8    |
| R1C18 | Day         | 7    |
| R1C19 | Hour        | 12   |
| R1C20 | Minute      | 48   |
| R1C21 | Second      | 54   |

If you enable the color heatmap for the data block in the CSV file, you can obtain an image similar to the GUI MAP plot. Figure 30 shows a heatmap example generated from the MAP CSV file using Microsoft Excel.

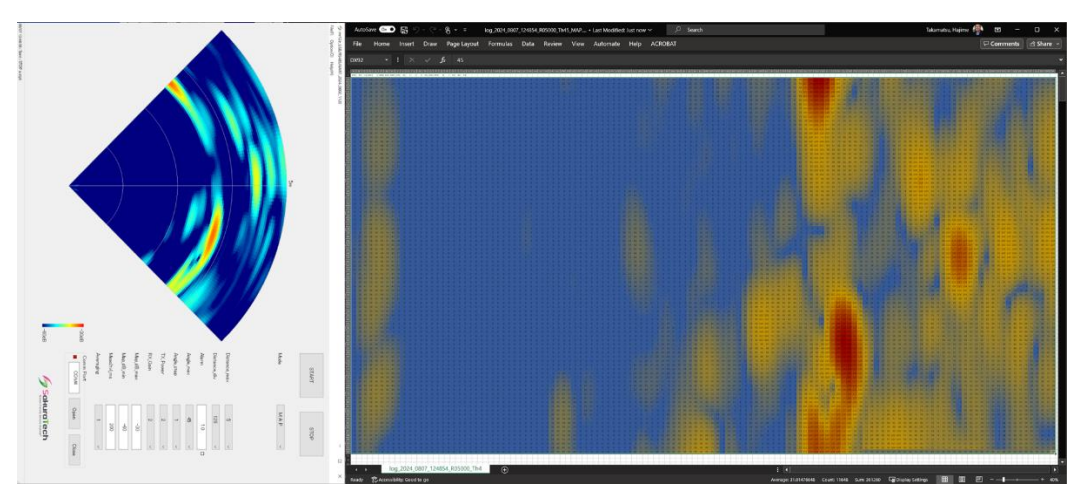

Figure 31. Heatmap example with MAP CSV file.

#### 8.2. PPI CSV file

PPI mode generates a CSV data file in the format described by Figure 32. The first row contains header data, which includes sensor parameters, similar to MAP mode. The subsequent rows consist of individual target position data organized into four columns: distance [m], angle [deg.], speed [km/h], and received echo power [dB]. If a target is moving towards the sensor, the speed will be represented as a negative value. The GUI can detect a maximum of eight targets in parallel, and each row of data may contain up to eight datasets

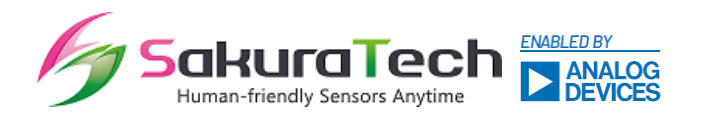

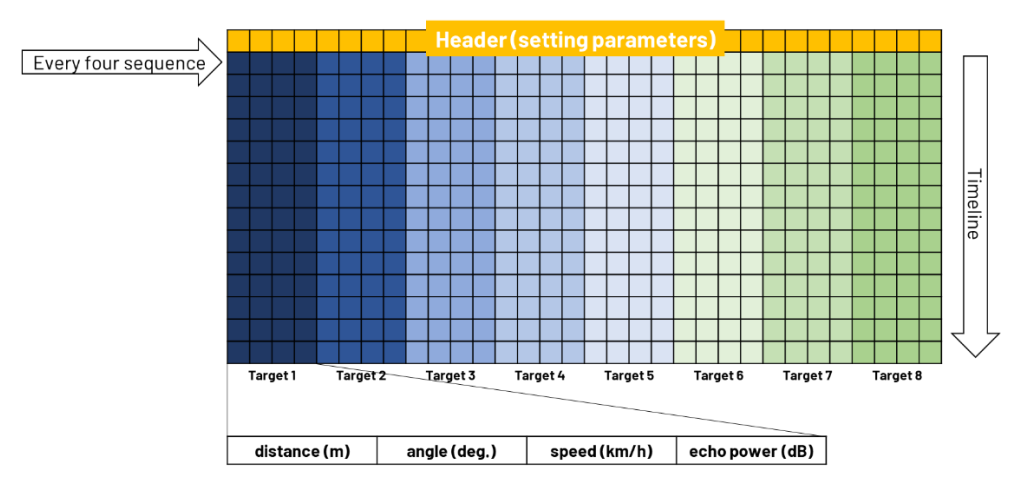

Figure 32. CSV data format by PPI mode.

The header data in the first row contains the setting parameters.

| ROW#COL# | Example value            | Example data |
|----------|--------------------------|--------------|
| R1C1     | File ID (fixed string)   | PPI          |
| R1C2     | N/A (internal parameter) | 2            |
| R1C3     | Max_range[mm]            | 20000        |
| R1C4     | Distance_min[mm]         | 100          |
| R1C5     | Alarm distance [mm]      | 1000         |
| R1C6     | Range_res                | 512          |
| R1C7     | Max_angle[deg.]          | 60           |
| R1C8     | Angle_div                | 2            |
| R1C9     | TX_Power                 | 2            |
| R1C10    | RX_Gain                  | 2            |
| R1C11    | Map_dB_min               | -60          |
| R1C12    | MeasItvl_ms              | 200          |
| R1C13    | Year                     | 2024         |
| R1C14    | Month                    | 8            |
| R1C15    | Day                      | 7            |
| R1C16    | Hour                     | 10           |
| R1C17    | Minute                   | 47           |
| R1C18    | Second                   | 14           |

#### Table 13. Header format at MAP Mode.

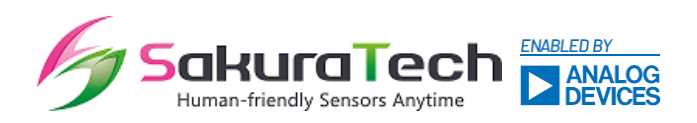

#### 8.3. Binary file

The evaluation software GUI allows you to save RAW data in a binary format file. You will need your own radar algorithm software to process this RAW data. This document does not cover this topic; for assistance with handling binary format, please contact the product support team. To work with binary data, you should prepare the following items:

- Radar signal processing software (e.g., Python, MATLAB, etc.)
- The command user guide for the miRadar12e